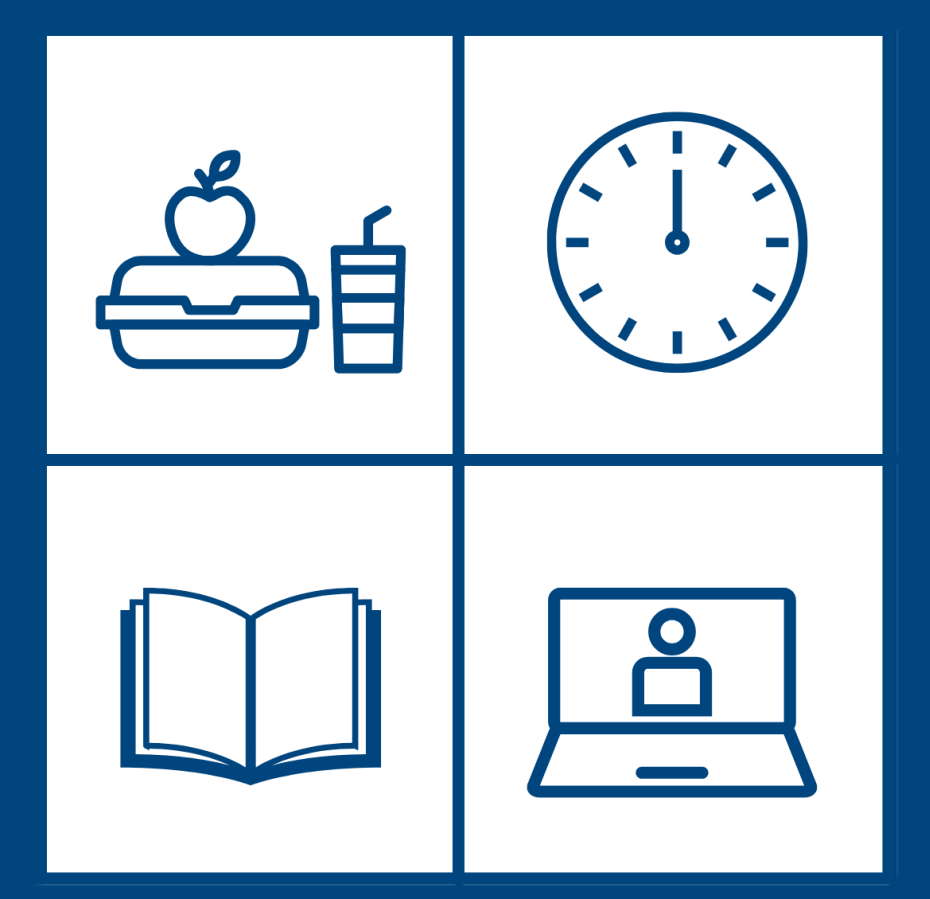

## **Bib um 12 -**Herzlich willkommen!

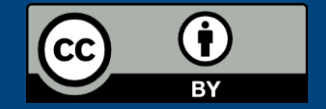

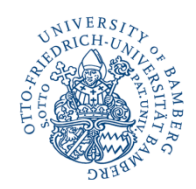

### Mit wenigen Klicks zur Publikationsliste – Infos aus dem Forschungsinformationssystem auf Uni-Webseiten

Universitätsbibliothek Bamberg

Franziska Deuter

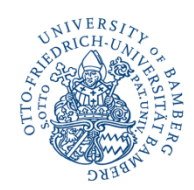

## Überblick

- Plugin in Typo3 (Content-Management-System)
- Einbindung von Publikations-, Forschungsdaten-, Projekt- und Auszeichnungslisten aus dem FIS in die Webseite Ihrer Einrichtung
- Auswahl aus vielen verschieden Zitierstilen f
  ür Publikations- und Forschungsdatenlisten
- Verschieden Sortier- und Filtermöglichkeiten
- Automatische Aktualisierung bei neuen Einträgen im FIS

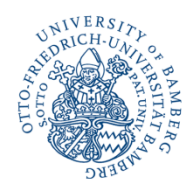

### Plugin einfügen

| Testseite Typo3-Integration                          |                          |
|------------------------------------------------------|--------------------------|
| Neue Übersetzung dieser Seite erstellen $\checkmark$ |                          |
| Deutsch                                              |                          |
| Kopfbereich - Medienelemente                         | + Neuen Inhalt erstellen |
| Link-Box(en) unterhalb Menü                          | + Neuen Inhalt erstellen |
| Haupt-Inhalt                                         | + Neuen Inhalt erstellen |

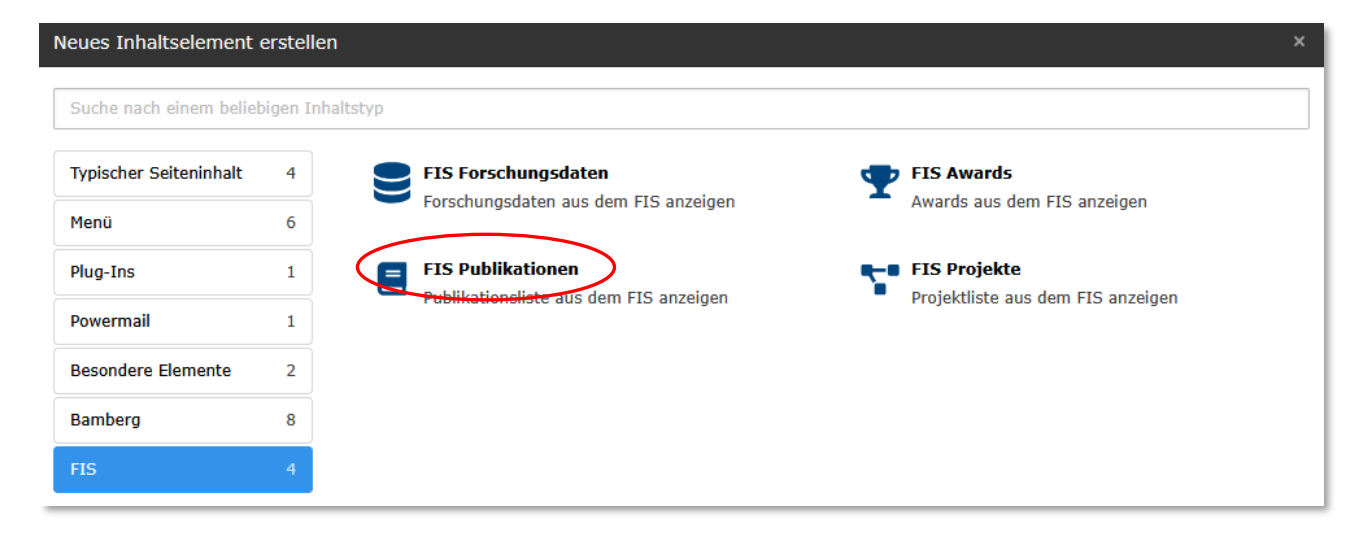

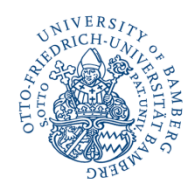

### Allgemeine Einstellungen vornehmen

| Seiteninhalt auf Seite "Testseite Typo3-Integration" neu erstellen |                |  |
|--------------------------------------------------------------------|----------------|--|
| Allgemein Erscheinungsbild Sprache Zugriff                         |                |  |
| Inhaltselement                                                     |                |  |
| Түр                                                                | Spalte         |  |
| Publikationen ~                                                    | Haupt-Inhalt 🗸 |  |
| Überschriften                                                      |                |  |
| Überschrift                                                        |                |  |
| Publikationsliste von                                              | ×              |  |
| Тур                                                                |                |  |
| Überschrift 2 V                                                    |                |  |
| Link:                                                              |                |  |
|                                                                    | @} Ø           |  |
| Content-type options                                               |                |  |
| Aussehen Eingabe von Daten Abfrage-URL                             |                |  |
| Breite                                                             |                |  |
| 100% ~                                                             |                |  |
| Hintergrundfarbe                                                   |                |  |
| ~                                                                  |                |  |
|                                                                    |                |  |

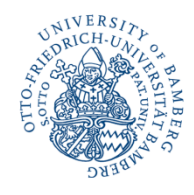

#### Inhalte der Liste wählen (Eingabe von Daten)

| Für eine bestimmte Person (Autor*in, Herausgeber*in): Bitte     | e geben Sie die Forschende   | en-ID aus dem FIS an:                                              |             |
|-----------------------------------------------------------------|------------------------------|--------------------------------------------------------------------|-------------|
| uniba/ oder rp.                                                 |                              |                                                                    |             |
| Für eine bestimmte Person (nur als Autor*in): Bitte geben Si    | ie die Forschenden-ID aus o  | dem FIS an:                                                        |             |
| uniba/ oder rp.                                                 |                              |                                                                    |             |
| Für in MeinFIS ausgewählte Publikationen: Bitte geben Sie d     | ie Forschenden-ID aus dem    | n FIS an:                                                          |             |
| uniba/ oder rp.                                                 |                              |                                                                    |             |
| Für eine Einrichtung, z.B. ein Institut oder einen Lehrstuhl: B | 3itte geben Sie die Organisa | ations-ID aus dem FIS an:                                          |             |
| uniba/ oder ou.                                                 |                              |                                                                    |             |
| Für ein Projekt: Bitte geben Sie die Projekt-ID aus dem FIS a   | an:                          |                                                                    |             |
| uniba/ oder pj                                                  |                              |                                                                    |             |
| Für betreute Arbeiten (Abschlussarbeiten, Dissertationen, H     | Informationen                |                                                                    |             |
| uniba/ oder rp.                                                 | Name                         | Franke, Fabian                                                     |             |
| Für eine Schriftenreihe: Ritte gehen Sie die Schriftenreihen-   | Einrichtung<br>E-Mail        | Universitätsbibliothek 🏛 (Leitung)<br>fabian.franke@uni-bamberg.de |             |
| uniba/ series                                                   | ORCID                        | 0000-0001-8210-4265 💿                                              |             |
|                                                                 | 🕈 Permalink 🕨                | https://fis.uni-bamberg.de/handle/                                 | uniba/74739 |

### Zitationsstil wählen

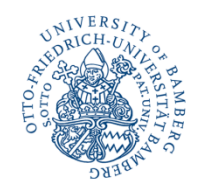

- Auswahl aus zahlreichen Zitationsstilen möglich
- ABER: Manche Zitierstile sind f
  ür eine Publikationsliste weniger gut geeignet oder verursachen Probleme bei der Sortierung.
- Häufig verwendete Beispiele finden Sie hier:
- <u>https://www.uni-bamberg.de/ub/forschen-und-</u> publizieren/fis/publikationslisten/
- Weitere Zitierstile finden Sie hier:
- <u>https://www.zotero.org/styles</u>

Welcher Zitierstil soll für die Publikationsliste verwendet werden (Hilfe und Beispiele unter https://www.uni-bamberg.de/?id=130793)

deutsche-sprache

×

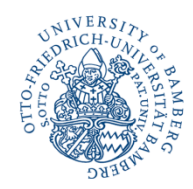

#### Sortieren und Filtern

| Optional können Sie Ih        | re Liste sortieren und filtern: Liste zunächst sortieren nach |  |  |  |
|-------------------------------|---------------------------------------------------------------|--|--|--|
| Jahr absteigend 🗸 🗸           |                                                               |  |  |  |
| Dann sortieren nach           |                                                               |  |  |  |
| Autor*innen A-Z 🗸 🗸           |                                                               |  |  |  |
| Filtern: Erscheinungsjahr von |                                                               |  |  |  |
|                               |                                                               |  |  |  |
| Filtern: Erscheinungsjahr bis |                                                               |  |  |  |
|                               |                                                               |  |  |  |
| Filtern: Dokumenttyp          |                                                               |  |  |  |
|                               | ~                                                             |  |  |  |

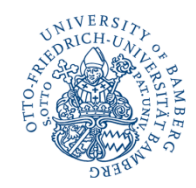

#### Ihre Wunschkriterien sind nicht dabei?

- Weitere individuelle Sortier- und Filtermöglichkeiten sind über eine Abfrage-URL möglich
- Bitte kontaktieren Sie uns hierfür unter: publizieren.ub@uni-bamberg.de

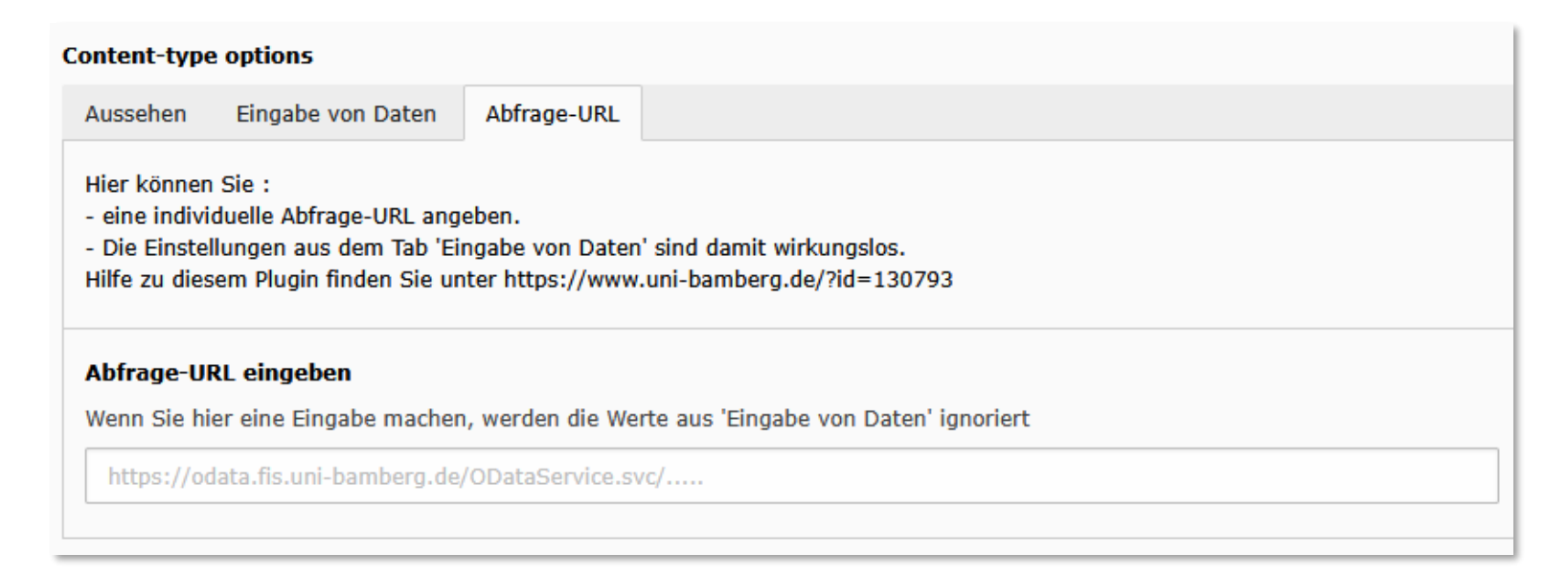

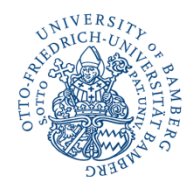

#### Publikationen

#### **Beispiel**

Hier finden Sie eine Übersicht über **Veröffentlichungen** von Mitarbeiterinnen und Mitarbeitern der Universitätsbibliothek Bamberg. Alle Publikationen finden Sie auch im Forschungsinformationssystem <sup>C</sup>.

In der Universitätsbibliothek ist auch der Open-Access-Verlag University of Bamberg Press angesiedelt. Zu den UBP-Neuerscheinungen

#### Alle zuklappen 🔺

▽ 2025

#### 2025

Franke, Fabian/Raumel, Frank (2025): Schulbibliotheken schaffen Bildungschancen für alle. In: BuB 77, S. 184–187.

Stäcker, Thomas et al. (2025): SeDOA - Servicestelle Diamond Open Access. Zenodo. S. 1-19.

▽ 2024

#### 2024

Dellmann, Sarah et al. (2024): In wenigen Schritten zur Zweitveröffentlichung: Ein Leitfaden für Mitarbeiter:innen in Publikationsservices. Zenodo.

Franke, Fabian (2024): Empfehlungen zur Organisationsstruktur für die Förderung von Informationskompetenz an den Universitäts- und Hochschulbibliotheken in Bayern. In: Bibliotheksforum Bayern 18, S. 58–62.

Franke, Fabian/Krähling-Pilarek, Maren (2024): Aufgaben und Organisation der Teaching Library. In: Johannsen, Jochen et al. (Hg.): Praxishandbuch Bibliotheksmanagement. 2., völlig neu überarb. Auflage. Berlin, Boston: De Gruyter Saur. S. 189–210.

Kaiser, Veronika (2024): "… die in der Bibliothek vorhandenen geistigen Güter zu lebendiger Wirksamkeit zu bringen.': Bona Peiser: Deutschlands erste hauptberufliche Bibliothekarin; Ein Beitrag zum Internationalen Frauentag. Bamberg: Otto-Friedrich-Universität. S. 1– 2.

Putnings, Markus et al. (2024): GO UNITEI: Empfehlungen zur Sammlung und Sichtbarkeit von Forschungsdaten der eigenen Institution. Zenodo.

Rumpf, Philipp (2024): Nicht immer ist der SOLR schuld!: Qualitätskontrollen bei Metadaten und Optimierungsmöglichkeiten. Berlin: The Library Code GmbH.

▽ 2023

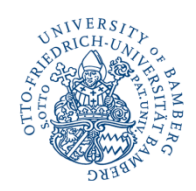

### Noch Fragen?

Sie erreichen uns unter 0951/863-1568 oder 0951/863-1595 oder **publizieren.ub@uni-bamberg.de** 

Virtuelle Beratungstermine sind über die UB-Beratung buchbar: <a href="https://www.uni-bamberg.de/ub/so-erreichen-sie-uns/ub-beratung/">https://www.uni-bamberg.de/ub/so-erreichen-sie-uns/ub-beratung/</a>

Weitere Informationen über die Website:

https://www.uni-bamberg.de/ub/forschen-und-publizieren/fis/publikationslisten/

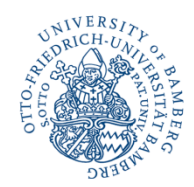

# Vielen Dank für Ihre Aufmerksamkeit!

Nächste Folge "Bib um 12" am 11.06.2025

**True Crime auf dem Publikationsmarkt**